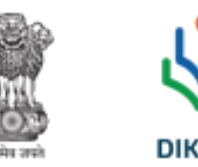

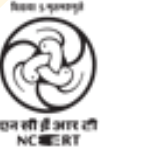

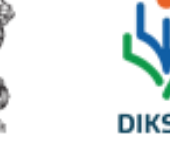

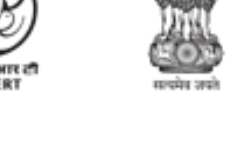

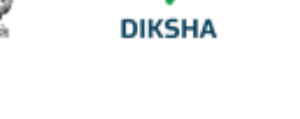

## How to use Prashast App?

Bullet points for **Teachers**, **Principals** and Special Educators

# PRASHAST

Pre-Assessment Holistic Screening Tool

Mohammad Imran Khan

National Awardee Teacher 2018 Rajasthan

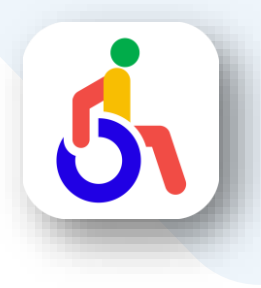

### How to use Prashast App?

Bullet points for Teachers, Principals and Special Educators

Mohammad Imran Khan National Awardee Teacher 2018 Rajasthan

#### INDEX

What is Prashast App?

How to install Prashast App?

How to do Registration at Prashast App?

Who are the users of the Prashast App?

How can a teacher do the screening at the Prashast App?

How can Principal/Headmaster do the verification of Teachers and Special Educators at the Prashast App?

How is Principal/Headmaster are verified at the Prashast App?

How can Special Educators add schools at Prashast App?

How can Special Educators do the screening Part-2?

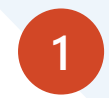

### What is Prashast App?

All disability conditions are not visibly identifiable. Given the lack of a uniform Disability Screening Checklist for Schools that covers the 21 disabilities as per the RPWD Act 2016 and acting on the vision of NEP 2020, NCERT has developed the Disability Screening Checklist for Schools and a mobile app PRASHAST i.e., Pre-Assessment Holistic Screening Tool for schools.

PRASHAST app will help for school-based screening of 21 disability conditions recognized in RPwD Act 2016, and generate the school-level report, for further sharing with the authorities for initiating the certification process, as per guidelines of Samagra Shiksha.

#### Link to Install Prashast App

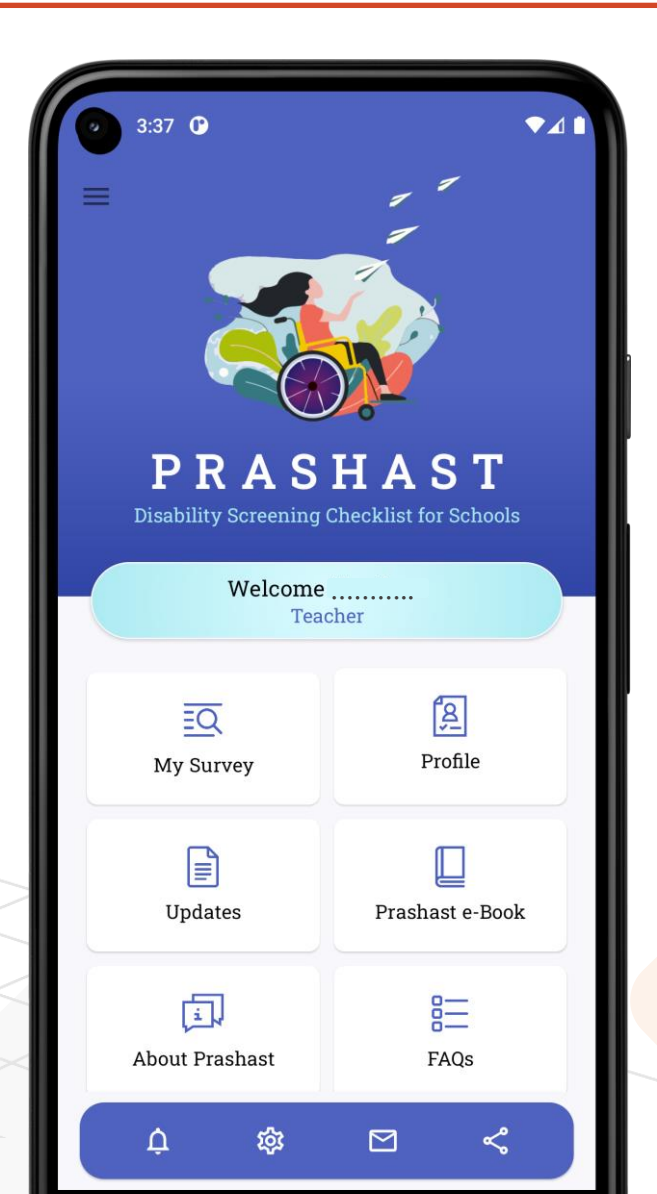

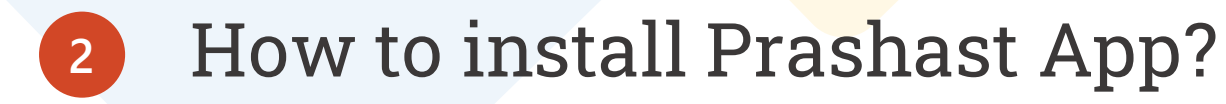

Prashast App can be installed from Play store. Till now, Prashast app is available for Android phones only.

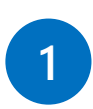

Search Prashast App on Google Play Store

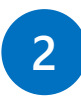

- Click on Install Button
- 3 Click on Open Button to use the app
  - Register/Sign Up according your designation

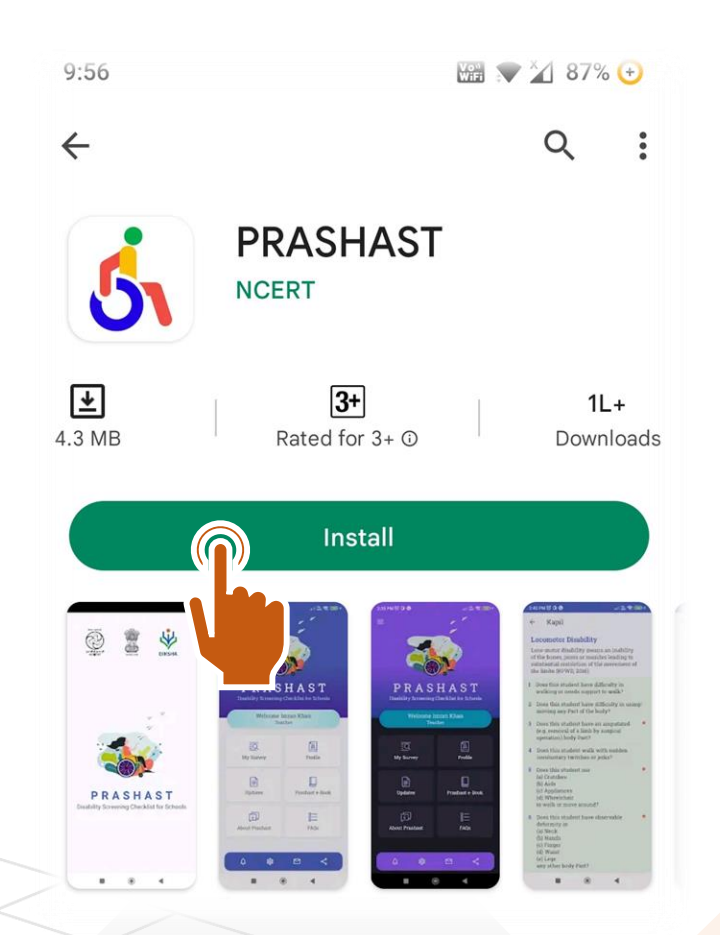

3 How to do Registration at Prashast App?

Google Single Click Sign In or Yahoo Single Click Sign In are the recommended ways to do registration at Prashast App, if you are using Gmail or Yahoo mail.

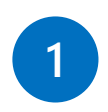

If you have Gmail or Yahoo mail, choose "register with GOOGLE" or "Register with Yahoo"

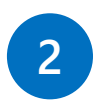

If you do not have google or yahoo mail, choose "Register with email". Fill the mail ID and wait for the OTP.

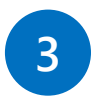

Create you profile with name, gender, designation School UDISE code.

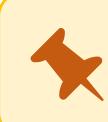

Principals/Headmasters must use School Email ID to create account on Prashast App

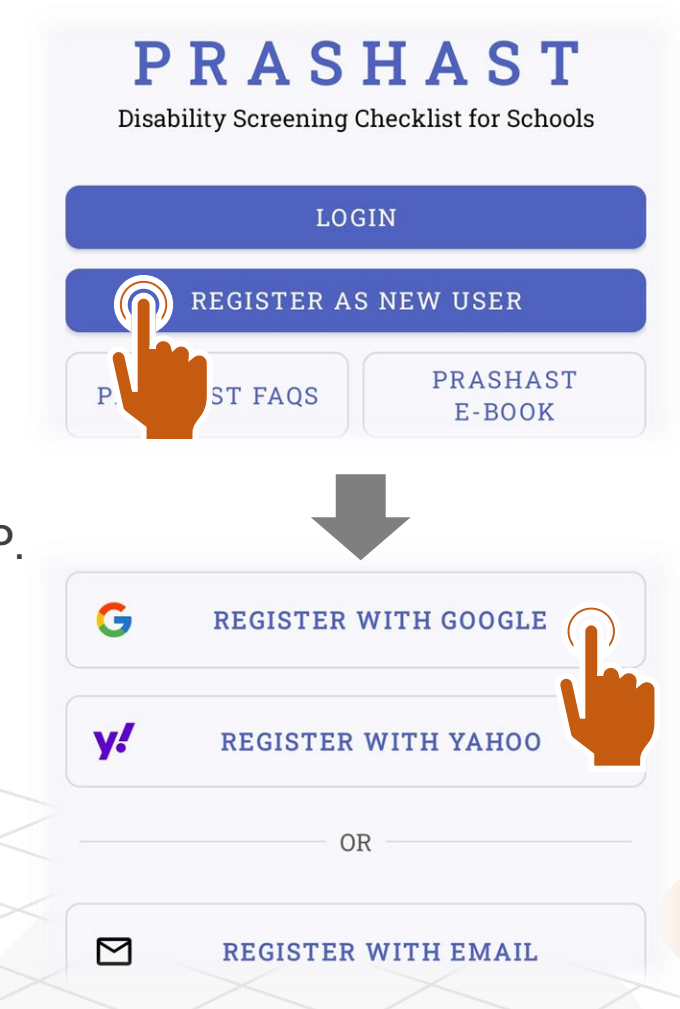

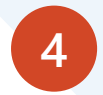

### Who are the users of the Prashast App?

There are 3 type of users on Prashast App. Their roles are given below-

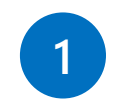

2

#### Teacher

Teachers will add students of their class in Prashast App and do the screening/survey Part-1

#### Principal/Headmaster

Principal will create their account with school's same email ID, as given on the Udise Portal. Their role is to verify the teachers and Special Educator.

3

Special Educator Special educators will create their account and add schools using UDISE codes and after verification by School Heads they will fill the survey part-2

| 10:43 ⊳ 🗖              | 🎬 💎 🎽 85% 🕒 |   |
|------------------------|-------------|---|
| ← Create an Acc        | ount 🔥 🗉    | 3 |
| Personal Information   |             |   |
| Name -                 | 8           |   |
| Gender Male            | •           |   |
| Designation<br>Teacher |             |   |
| Teacher                |             |   |
| Principal/Headmaster   |             |   |
| Special Educator       |             |   |

### 5 How can a teacher do the screening at the Prashast App?

After registration and verification by school principal/headmaster, teachers can start screening of their class.

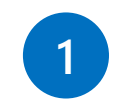

Add Student

Start adding students of your class. Class attendance Register will be helpful in this process.

#### 2

Start Survey Part -1

Teachers should carefully read all statements /questions and check only those behavior that are applicable for the student.

3

Save or submit the Survey Only the submitted survey will be assessed by the special educator.

| l      | Do                    | Name              |      |
|--------|-----------------------|-------------------|------|
|        | Ŧ                     | Gender            | Ψ.   |
|        |                       | DOB               |      |
|        | <i>I</i> <sup>*</sup> | Enrollment Number |      |
|        |                       |                   | 0/20 |
|        | M                     | Class             | •    |
|        | =                     | Section           | •    |
|        | Do                    | Father Name       |      |
| >[     | Do                    | Mother Name       |      |
| $\leq$ | }                     | ADD STUDENT       |      |
| 1      |                       |                   |      |

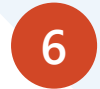

### How is Principal/Headmaster are verified at the Prashast App?

Principals and Headmasters are auto verified with the help of UDISE data of a school. School heads must create their account using same school email ID which is given in UDISE data of school.

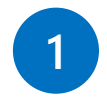

#### Auto Verification

App automatically checks the email of school at UDISE and if account creation mail ID of Principal and school UDISE mail ID are same then school head is auto verified.

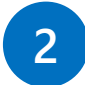

#### Verify Button in Profile

Sometimes due to network connectivity, auto verification process may not be completed. For such situation a verification button is also given for self- verification; however, it will work only when the school UDISE email is used by the principle to create the account of Principal/HM.

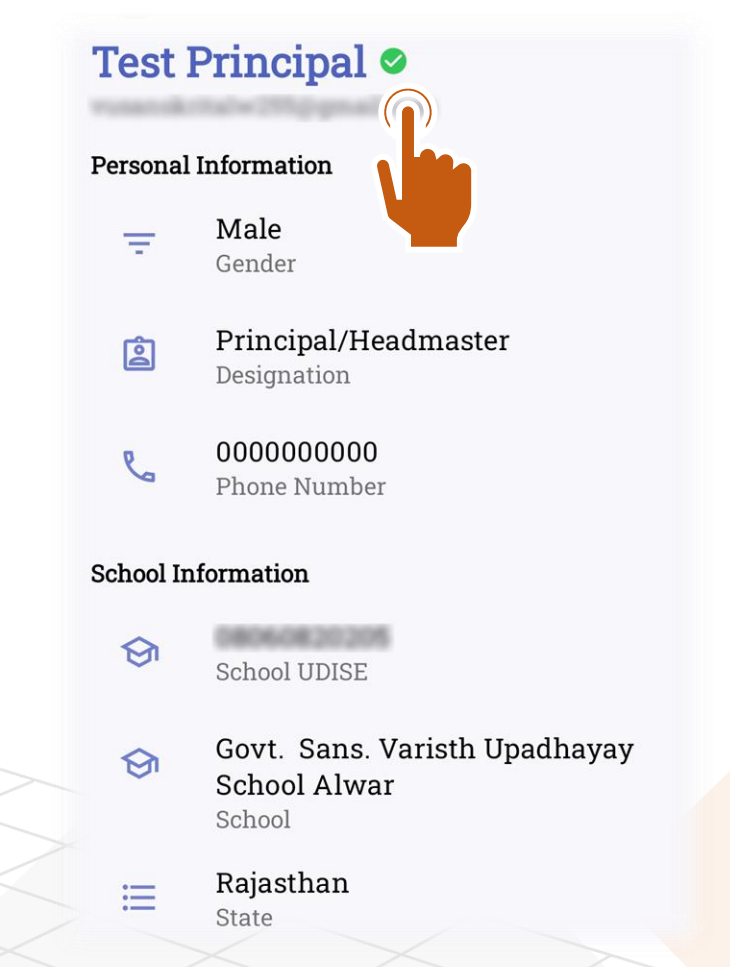

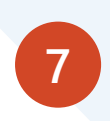

How can Principal/Headmaster do the verification of Teachers and Special Educators at the Prashast App?

After registration and verification of a principal or headmaster, teachers and special educator's verification can be done by Principal/HM.

- Check Self Verification Info In Profile section, verification status is shown with green tick near the name.
- 2 Verification of Teachers and Special Educators Click on Teachers/Spe. Educators button at landing page and click verify if given detail is of a teacher e.g. name, email, phone no. etc.

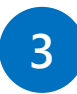

Check verification Status After doing verification, there will be shown verified info.

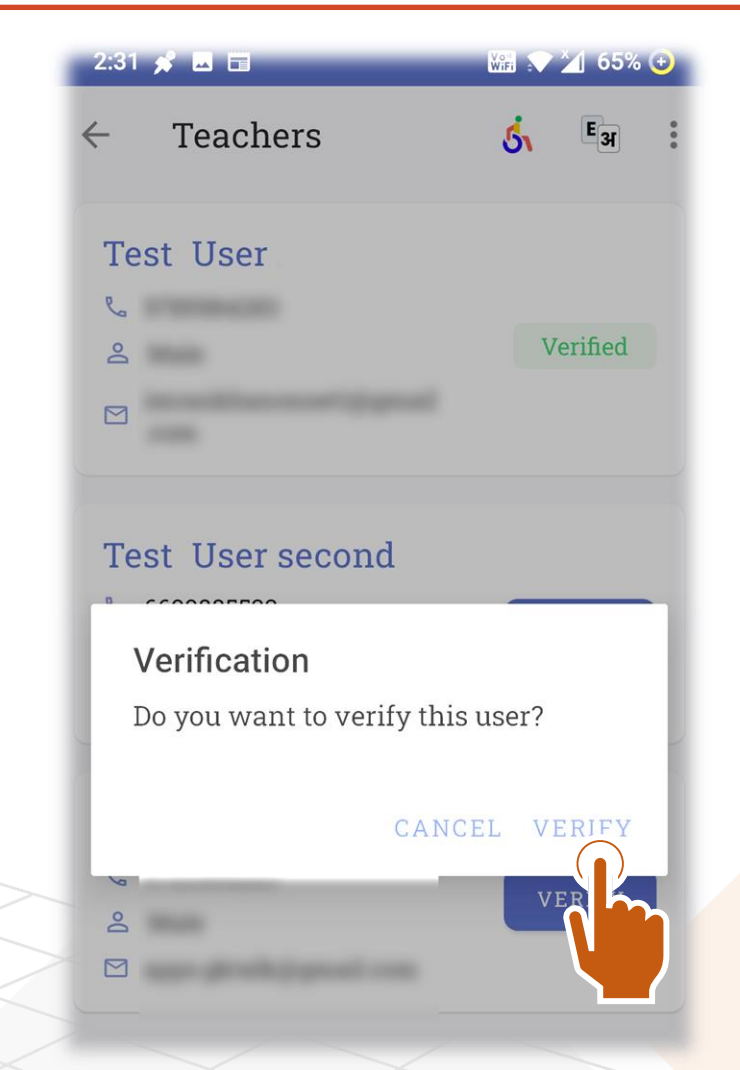

### 8 How can Special Educators add schools at Prashast App?

Special Educators may add multiple schools to do the Disability Screening Part-2.

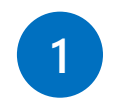

#### Add Schools for Screening On Survey List Screen , Add School button is given at the bottom. To add a school, you should insert UDISE Code of the Schools.

2

Wait for verification from School Head After adding a school, Principal of the school receives an alert about new special educator, and name of the school educator shows in the Special Educators list with Verify Button.

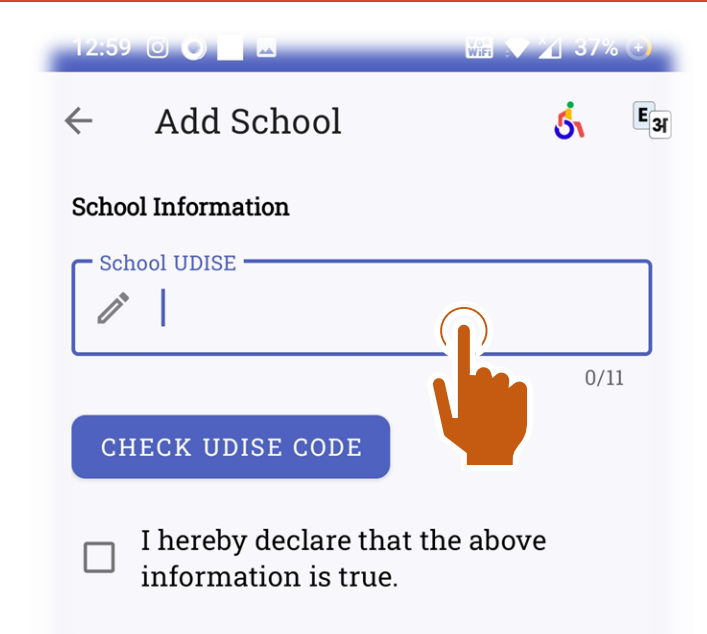

### 9 How can Special Educators do the screening Part-2?

After verification by the school Principal/HM, Special Educators may start Disability Screening Part-2 of the students.

1

Opening of the Students List On click Survey List at landing screen, special educator can see the list of schools. Click on the school and you will reach class wise list of students.

2

Doing Students Screening Part-2 On students list, Special Educators can view survey part-1 and can choose suspected Disability accordingly. After filling observations and checking starred behavior the survey can be submitted.

| Disability suspected after Part 2 |   |
|-----------------------------------|---|
| Disability Name                   |   |
| Locomotor Disability              |   |
| Leprosy Cured Person              |   |
| Dwarfism                          |   |
| Hearing Impairment                |   |
| Multiple Disabilities             |   |
|                                   |   |
| SUBMIT 🍙                          | ) |

# Thank you for watching!